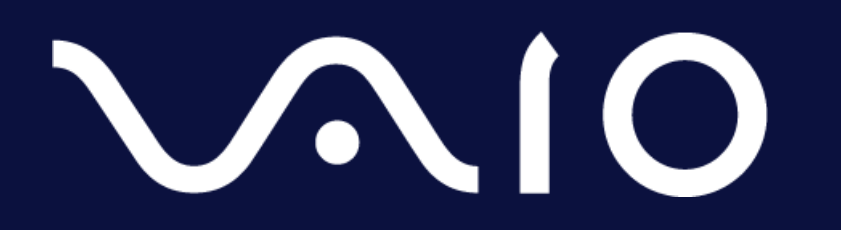

#### ソコワク<sup>®</sup> Secure RDP Connect™ ユーザーマニュアル

2022.02.03

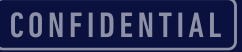

#### はじめに

- ・本マニュアルでは、ソコワクSecure RDP Connectを利用するにあたり必要な、以 下の項目について記載します。
  - ・動作環境について
  - ・ソコワクの接続について
  - ・リモートデスクトップの接続について
  - こんな時には
  - ・その他

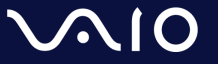

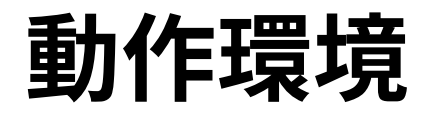

- ・ソコワクSecure RDP Connectでは、下記環境での動作をサポートしております。
  - ・端末の環境

| OS | Windows 10 64bit(リモートデスクトップ機能搭載SKU*)<br>October 2018 Update (Windows 10, version 1809)以降<br>Windows 11 64bit |  |
|----|----------------------------------------------------------------------------------------------------|--|
| 言語 | 日本語 ※Home SKUではご利用になれません                                                                                     |  |

- ネットワーク環境
  - 端末が接続されているネットワークにおいて、インターネットとの間で、IPsecパスス ルー/VPNパススルー機能の有効化が必要となります。 ソコワクの接続が失敗する場合、お使いの無線LANルーター等でIPsecパススルー/VPNパ ススルー機能を、有効に設定してください。

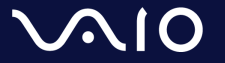

### 接続/切断操作 – 自動接続モード

- 接続
  - ・自動接続モードに設定されている場合、接続操作は不要です。
     PCが起動しネットワークに接続されましたら、自動的にソコワクも接続されます。
  - ・ステータスアイコンが[≚]になっていれば、ソコワクの接続が完了しています。
- ・切断
  - 自動接続モードでは通常状態では手動で切断することができません。
  - 切断が必要な場合は、組織内のご担当者様へご連絡ください。

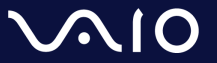

### 接続状態の確認

・ソコワクの接続状態はタスクトレイアイコンで識別可能です。

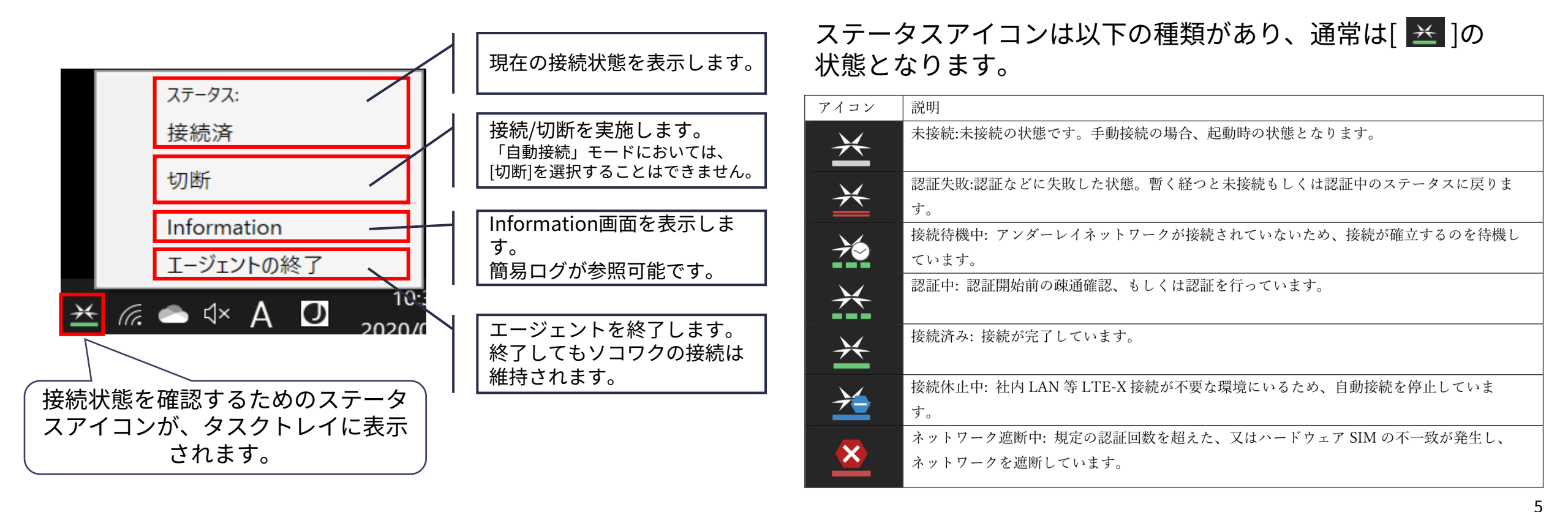

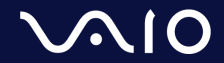

リモートデスクトップの接続

• ソコワク Secure RDP Connectでは、各端末に固定IPが設定されます。

リモートデスクトップ接続を実施する場合は、社内端末に設定された固定IPアドレスでの接続が 可能です。

- ・社内端末のIPアドレス確認方法
  - ステータス アイコンにマウスカーソルを合 わせる。
  - 2. 接続ステータスとIPアドレスが表示されます。

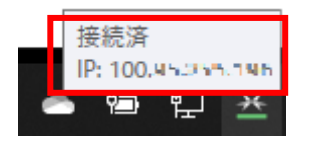

- ・リモートデスクトップの接続方法
  - 1. [スタート]を開き、アプリケーションの一覧から[リ モートデスクトップ接続]アプリケーションを起動
  - 2. [コンピューター]の項目に左記で確認したIPアドレス を入力し[接続]をクリック **G** UFL-F オストップ舞
  - 3. 社内端末に接続されます

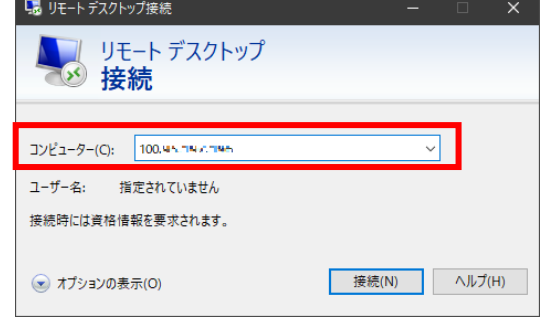

詳しいリモートデスクトップの利用法に関しては、マイクロソフト社にお問い合わせください。

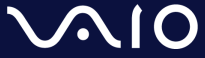

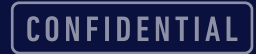

こんな時には

#### ・ステータスアイコンが消えてしまった

ステータスアイコンを終了してしまいタスクトレイから消えて しまった場合は、以下手順で再表示が可能です。

- 1. スタートメニューを表示
- 2. [LTE-X UE Agent]を実行

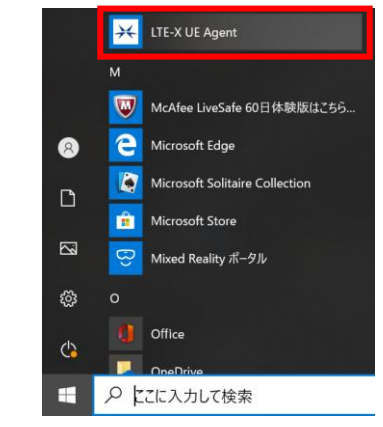

3. ステータスアイコンが表示されます。

・「セッション確立失敗」と表示され、正しく接続 されない

「セッション確立失敗」「接続失敗」が継続して発生する場合、お使いのネットワーク環境においてIPsecパススルー機能が無効になっている可能性があります。 IPsecパススルー機能を有効にしてから接続をお試しください。

IPsecパススルー機能の有効化については、各社ルーターによって設定 が異なります。各社ルーターのマニュアルをご確認ください。

本資料の「IPsecの通信許可について」ページにて、一部ルーターの設 定手順へのリンクを記載しております。ご参照ください。

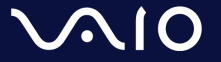

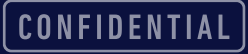

# その他

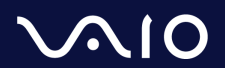

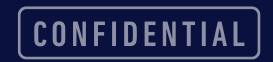

## IPsecの通信許可について

- ソコワクでは認証設備との通信においてIPsecを利用します。
   お客様の接続環境において、IPsecでの通信が可能な設定(IPsecパススルー/VPNパススルー機能の有効化など)を実施ください。
- IPsecパススルー/VPNパススルー機能とは?
  - LAN内の端末がIPsecを利用した通信をする際に、ルーター側にて処理をせず、IPsecパケットのみその まま通過させる機能。
  - 設定方法は各ネットワーク機器のマニュアルをご参照ください。
    - ご参考までに一部家庭向けルーターの情報記載ページを記載させていただきます。

| メーカー               | 機器名称            | 情報ページ                                                                                 |
|--------------------|-----------------|---------------------------------------------------------------------------------------|
| NEC Atorms (1) - 7 | Aterm WX6000HP  | <u>VPNパススルー機能</u>                                                                     |
| NEC ALERITY J = X  | Aterm WG2600HP4 | <u>VPNパススルー機能</u>                                                                     |
| BUFFALO            |                 | 「VPNマルチパススルー」を使用するために何か設定は必要ですか?(無線LAN親機ルーター<br>モデル、有線ルーター)   バッファロー (buffalo.jp)     |
| IO DATA            |                 | <u>自宅から会社のネットワークにVPN接続する場合の設定(テレワーク/在宅勤務など) </u><br><u>Q&amp;A IODATA アイ・オー・データ機器</u> |
| ELECOM             |                 | <u>【ネットワーク】VPNパススルーに対応していますか? (elecom.co.jp)</u>                                      |

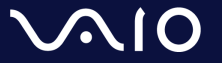

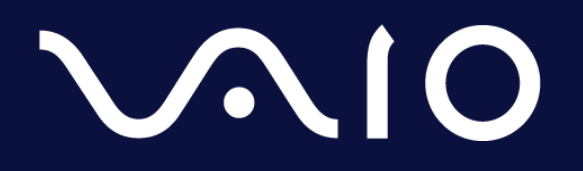

This document and the information contained is the property of VAIO Corporation. Any reproduction, disclosure, or use thereof is prohibited except as authorized in writing by VAIO Corporation.